# Maintenance manual **VES Meta-Ex**

Update : 02/05/2022 Version 1.1

# สารบัญ

| สิ่งที่ต้องเตรียมก่อนติดตั้ง                        | 2 |
|-----------------------------------------------------|---|
| โครงสร้างระบบที่ติดตั้ง                             | 2 |
| วิธีการติดตั้งระบบ                                  | Э |
| ตั้งค่าระบบหลังบ้าน (Backend) ด้วยไฟล์ .env         | 3 |
| ตั้งค่า Email ด้วยไฟล์ .env และ .env.production     | Э |
| ตั้งค่าระบบหน้าบ้าน (Front-end) ทั้ง User และ admin | Z |
| ทำการ config ไฟล์ .env สำหรับ run บน production     | Z |
| Install node package โดยใช้วิธีใดวิธีหนึ่ง          | Z |
| Build project โดยใช้วิธีใดวิธีหนึ่ง                 | Z |
| Copy ไฟล์ Build ไปยังที่ Run                        | 5 |
| ติดตั้งระบบผ่าน Container                           | 6 |
| Build Container ด้วยคำสั่ง                          | 6 |
| Build docker container ด้วย Shell Script            | 6 |
| Build containers ด้วย CLI เพื่อการปรับแต่ง          | 6 |
| Run container                                       | 7 |
| Run containers via Script                           | 7 |
| Run containers via CLI                              | 7 |
| Config Apache Reverse Proxy                         | 8 |
|                                                     |   |

# สิ่งที่ต้องเตรียมก่อนติดตั้ง

- Docker ( Ref : <u>https://docs.docker.com/</u> )
- PM2 ( Ref: <u>https://github.com/Unitech/pm2</u> )
- SQLDatabase ( MySQL, Postgresql, และอื่นๆ ที่เป็นฐานข้อมูลประเภท SQL)
- Clone หรือ Pull ไฟล์ Source code จาก Github

https://github.com/unixxcorn/VES-Meta-EX

# โครงสร้างระบบที่ติดตั้ง

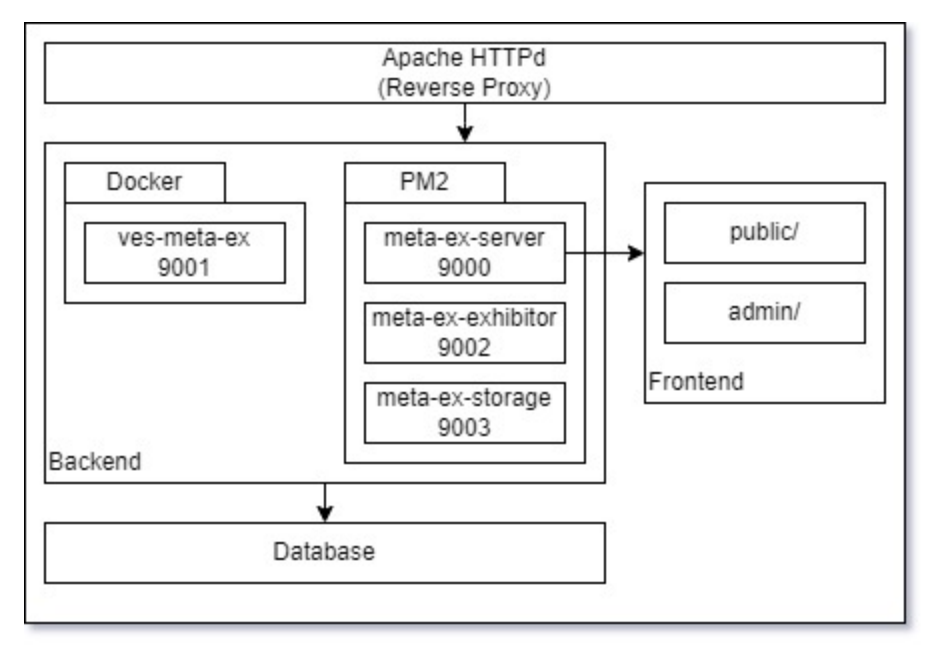

ระบบที่ติดตั้งจะประกอบด้วยระบบ Backend และ Frontend โดยระบบของ VES Meta Ex จะ มีการปรับปรุงระบบที่ใช้ Serve Frontend โดยใช้บน Service ที่ชื่อว่า meta-ex-server แทนการ ใช้งานโดยตรงผ่าน Apache HTTPd ซึ่งลดปัญหาในการทำงานของระบบ

ระบบหลังบ้านหลักจะมีส่วนที่ใช้ PHP ซึ่งแก้ปัญหา Version ไม่ตรงโดยการใส่ไว้ใน Container โดยใช้ runtime เป็น Docker

ระบบหลังบ้านส่วนเสริมหรือช่วยเหลือการทำงานโดยระบบจะทำงานคร่าวๆ ได้หากส่วนนี้ล่ม ซึ่งพัฒนาบน Ts และใช้ Nodejs เป็น runtime เพื่อเสริมระบบหลังบ้านหลักที่เป็น PHP โดยระบบ จะรันบน PM2 เพื่อ monitor และควบคุมให้มีการรีสตาร์ทตัวเองเมื่อระบบมีปัญหา

### วิธีการติดตั้งระบบ ตั้งค่าระบบหลังบ้าน (Backend) ด้วยไฟล์ .env

- สร้างไฟล์และตั้งค่าโปรแกรมในไฟล์ VES-backend/.env โดยอ้างอิงจากไฟล์ .env.example

# ตั้งค่า Email ด้วยไฟล์ .env และ .env.production

- สามารถตั้งค่าอีเมลในไฟล์ .env และ .env.production ได้ดังตัวอย่างนี้

APP\_NAME=APP\_NAME APP\_ENV=production APP\_KEY= APP\_DEBUG=false APP\_URL= APP\_TIMEZONE=Asia/Bangkok

LOG\_CHANNEL=stack LOG\_SLACK\_WEBHOOK\_URL=

DB\_CONNECTION=mysql DB\_HOST=172.17.0.1 DB\_PORT=3306 DB\_DATABASE= DB\_USERNAME= DB\_PASSWORD=

MAIL\_MAILER=smtp MAIL\_HOST=172.17.0.1 MAIL\_PORT=25 MAIL\_USERNAME= MAIL\_PASSWORD= MAIL\_ENCRYPTION= MAIL\_FROM\_ADDRESS= MAIL\_FROM\_NAME="Health Tech Thailand"

CACHE\_DRIVER=file QUEUE\_CONNECTION=sync

## ตั้งค่าระบบหน้าบ้าน (Front-end) ทั้ง User และ admin

ทำการ config ไฟล์ .env สำหรับ run บน production 1. โดยตั้งค่าของ REACT APP API URL เป็น API URL เช่น https://exapmle.com/api/v1 และ REACT APP STORAGE URL เป็น STORAGE URL เช่น https://exapmle.com/storage

REACT APP API URL=YOUR API URL REACT APP STORAGE URL=YOUR STORAGE URL

### 2.

**Install node package โดยใช้วิธีใดวิธีหนึ่ง** a. ติดตั้งโดยใช้ yarn โดยระบุ directory ที่ต้องการจะ build ในตัวแปร {directory} ซึ่งจะมี 2 รูปแบบคือ user, admin

cd VES-frontend/{directory} yarn install

b. ติดตั้งโดยใช้ npm

cd VES-frontend/{directory} npm install

#### Build project โดยใช้วิธีใดวิธีหนึ่ง 3. Build โดยการใช้ yarn

yarn build

Build โดยการใช้ npm

npm run build

### 4. Copy ไฟล์ Build ไปยังที่ Run

Copy ไฟล์จาก VES-frontend/user/build ไปยัง public Copy ไฟล์จาก VES-frontend/admin/build ไปยัง admin Copy ไฟล์จาก VES-frontend/admin/build/assets และ static ไปยัง public

### ติดตั้งระบบผ่าน Container Build Container ด้วยคำสั่ง

a. Build docker container ด้วย Shell Script วิธีนี้จะเรียกใช้คำสั่งที่เตรียมไว้โดยคำสั่งนี้จะ Build 3 Containers โดยใช้ tag ว่า ves-meta-ex-api:latest

sh build.sh

### b. Build containers ด้วย CLI เพื่อการปรับแต่ง

echo Start build backend with this config cat .env

read -p 'Press Enter to continue...' var docker build -t ves-meta-ex:latest \$(pwd)/VES-backend

cd VES-backend-extensions

echo Build Dist cd ./exhibitorsVisitor npm ci tsc

cd ../storage npm ci tsc

cd ../..

cd ./static-server npm ci tsc

#### **Run container**

้สามารถเลือกใช้วิธีใด วิธีหนึ่งในการ Run container

a. Run containers via Script

sh run.sh

b. Run containers via CLI

docker run -td --name ves-meta-ex -p 9001:8001  $\backslash$ 

-v \$(pwd)/shareStorage:/ves/storage/app \

- -v \$(pwd)/mail:/ves/resources/views \
- -v \$(pwd)/VES-backend/.env:/ves/.env \
- -v /etc/php.ini:/usr/local/etc/php/php.ini \

ves-meta-ex:latest

echo Run Extensions cd VES-backend-extensions pm2 del meta-ex-exhibitors meta-ex-server meta-ex-storage

cd ./exhibitorsVisitor pm2 start dist/index.js --name meta-ex-exhibitors

cd ../..

pm2 start ./VES-backend-extensions/storage/dist/index.js --name meta-ex-storage pm2 start ./static-server/dist/index.js --name meta-ex-server

pm2 save

#### Config Apache Reverse Proxy

Config ที่เพิ่มใน Level server หรือ VirtualHost ของ Apache เพื่อตั้งค่า Reverse Proxy

ProxyPass /api/v1 http://127.0.0.1:9001/v1 ProxyPassReverse /api/v1 http://127.0.0.1:9001/v1

ProxyPass /storage http://127.0.0.1:9003/storage ProxyPassReverse /storage http://127.0.0.1:9003/storage

ProxyPass /admin/helper http://127.0.0.1:9002/admin/helper ProxyPassReverse /admin/helper http://127.0.0.1:9002/admin/helper

ProxyPass / http://127.0.0.1:9000/ ProxyPassReverse / http://127.0.0.1:9000/